#### Návod k použití CALER 600C-TTL

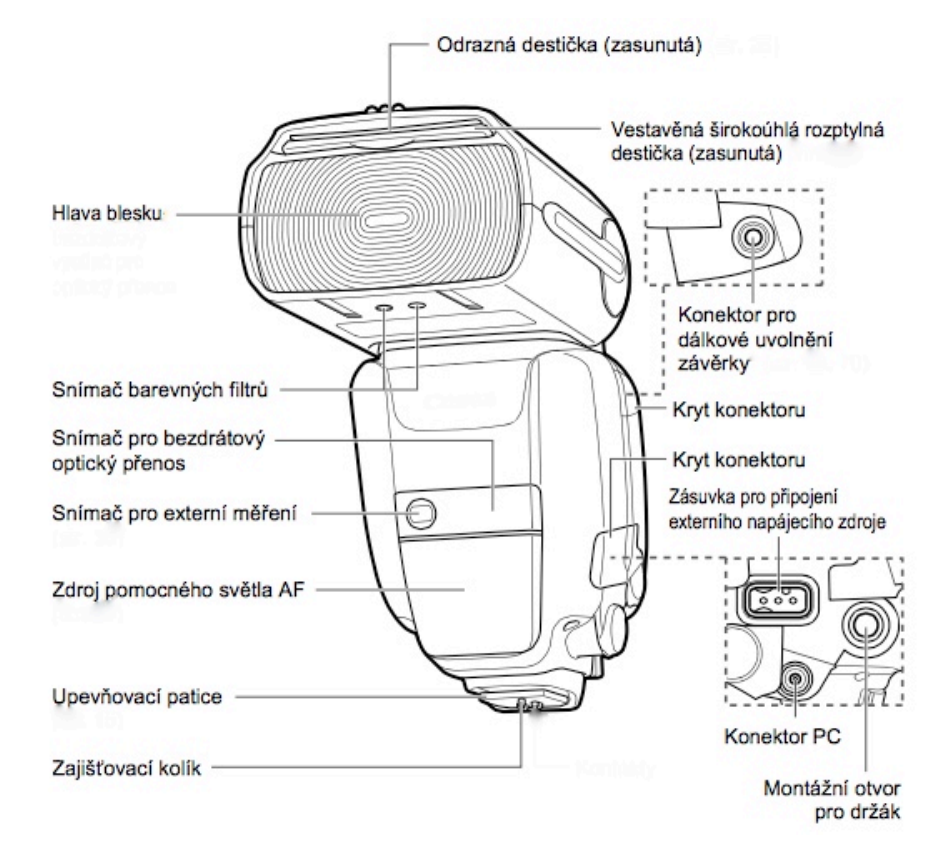

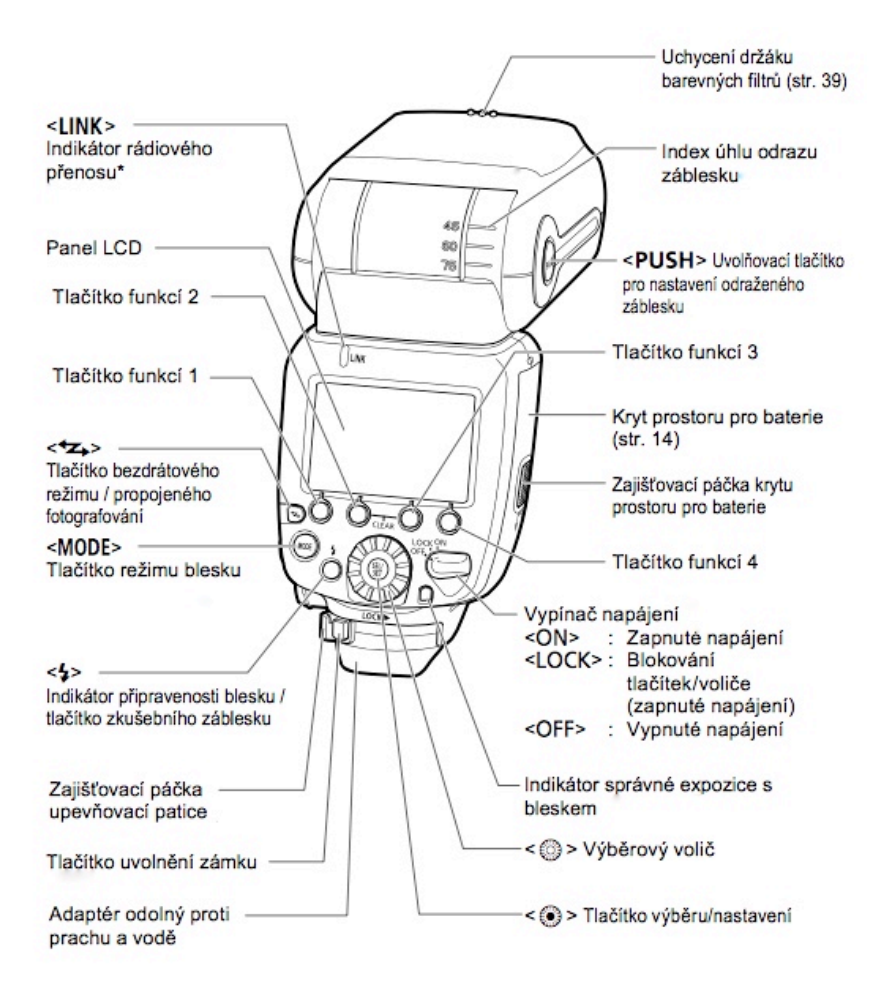

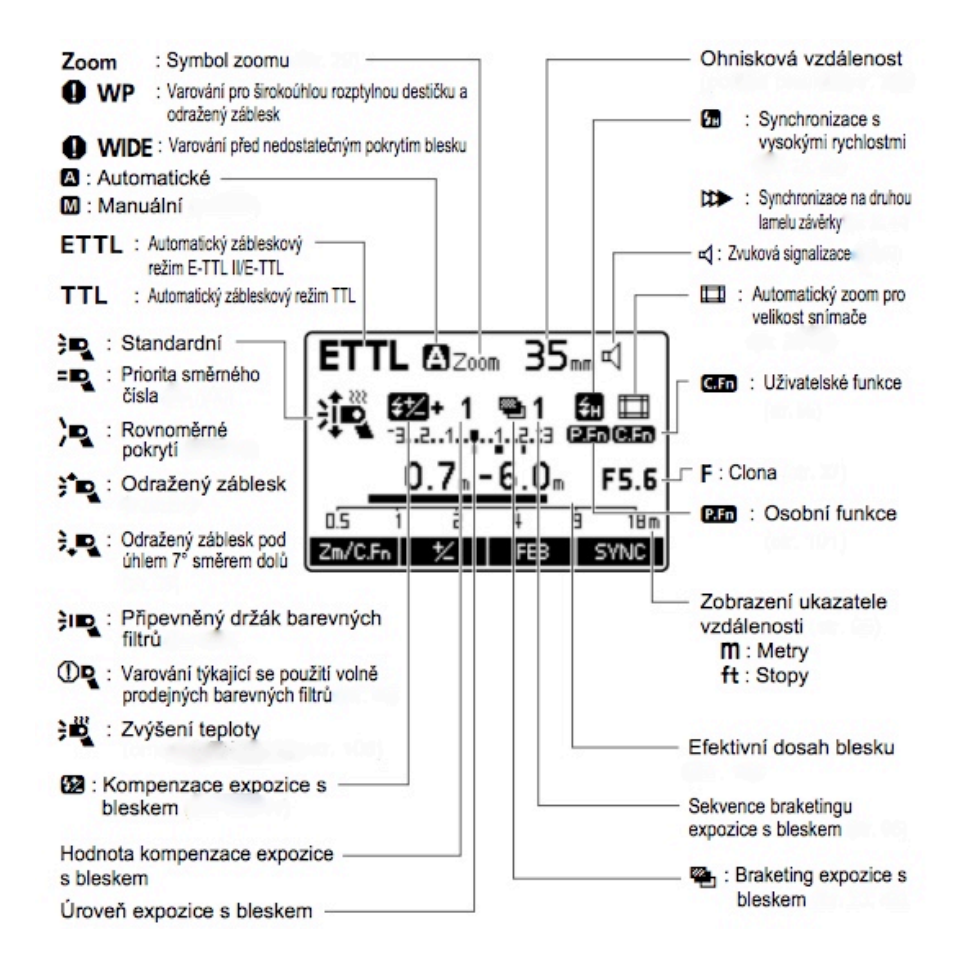

- na displeji se zobrazují pouze funkce nastavené v daném okamžiku
- při stisknutí tlačítka nebo otočením kolečkem se rozsvítí displej

#### Instalace baterií

#### Zapnutí a napájení

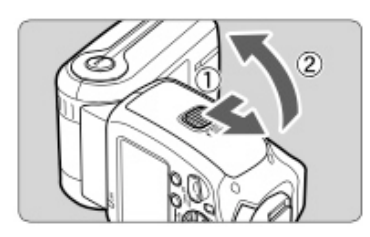

Posuňte pojistku doleva, jak je znázorněno na obrázku a posuňte kryt na baterie směrem dolu a otevřete. Nyní vložte baterie do prostoru pod otevřenou krytkou. Na otevřeném krytu na baterie jsou označeny póly baterií. Zkontrolujte,

zda baterie vkládáte správně. Poté zavřete kryt na baterie a zacvakněte. Nyní jsou baterie zajištěny.

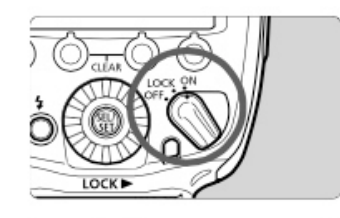

posuňte páčku napájení do polohy
 oN – tímto se spustí nabíjení blesku

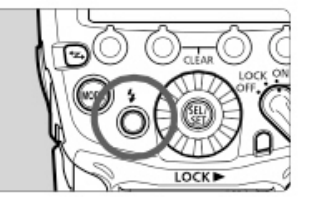

**2)** kontrolka nabití blesku nesvítí, při nabití se rozsvítí zeleně (blesk připraven pro funkci Rychlý blesk) a poté červeně (blesk je plně nabitý)

#### Nasazení a sejmutí blesku

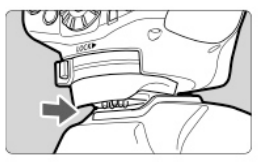

**1) nasazení** – upevňovací patici blesku do sáněk pro příslušenství fotoaparátu

**2) zajištění** – posuňte zajišťovací páčku na upevňovací patici doprava

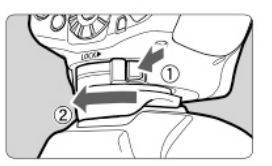

3) sejmutí – stiskněte tlačítko pro uvolnění zámku, přidržte a posuňte páčku pro zajištění doleva a sejměte blesk

#### Režim rychlý blesk

Funkce Rychlý blesk umožňuje fotografovat s bleskem, zatímco indikátor nabití blesku svítí zeleně (než je blesk plně nabitý). Funkci nastavujete pouze na jednotlivé snímky. Funkce Rychlého blesku nelze použít při nastavení kontinuálního snímání, FEB, manuálního blesku nebo stroboskopického blesku.

#### Automatické vypnutí napájení

Pro úporu energie baterií se napájení automaticky vypne po cca 90 s nečinnosti. Blesk znovu aktivujete stisknutím spouště u fotoaparátu do poloviny nebo stisknutím tlačítka testovacího záblesku. Při bezdrátovém fotografování s hlavním bleskem s rádiovým přenosem nebo při propojeném fotografování dojde k automatickému vypnutí napájení po 5 minutách.

#### Funkce blokování

Posunutím páčky napájeni do polohy **LOCK**, lze zablokovat operace s tlačítky a voličem blesku. Tuto funkci používejte jen v případech, kdy by mohlo dojít k náhodnému stisknutí tlačítka a změně nastavení. Při zablokování nastavení, se zobrazí na displeji **LOCKED**. Pro deaktivaci posuňte páčku napájení, opět do pozice **ON**.

#### Podsvícení displeje

Při manipulaci s tlačítky nebo voličem se na dobu 12s zapne podsvícení displeje. Při nastavování funkcí, podsvícení je stále aktivní, dokud není nastavení dokončeno. Při normálním fotografování s bleskem, bezdrátovém fotograf. Svítí displej zeleně. Pokud je blesk použit jako vedlejší jednotka, svítí oranžově.

#### Plně automatické fotografování s bleskem

Při nastavení režimu snímání fotoaparátu **P** (programová automatická expozice) nebo plně automatický, lze fotografovat v plně automatickém režimu blesku E-TTL II nebo E-TTL.

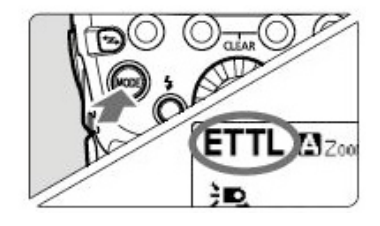

1) stiskněte tlačítko MODE a nastavte režim ETTL – zkontrolujte, zda není na displeji zobrazen symbol MASTER ani SLAVE

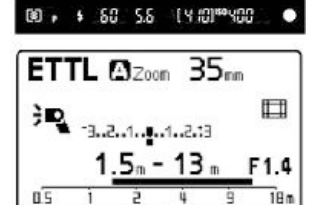

2) stisknutím spouště do poloviny zaostřete, v hledáčku se zobrazí rychlost závěrky a clona – zkontrolujte – zda v hledáčku svítí symbol <4>

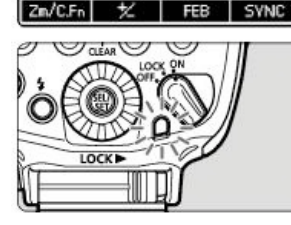

**3)** pořiďte snímek, pokud byla dosažena standardní expozice s bleskem, rozsvítí se na dobu 3s indikátor správné expozice s bleskem

#### Automatické nastavení zoomu podle velikosti obrazového snímače

Digitální fotoaparáty EOS používají tři velikosti obrazových snímačů a efektivní ohnisková vzdálenost nasazeného objektivu se liší podle modelu. Tento blesk automaticky rozpozná velikost obrazového snímače jednotlivých digitál **S**otoaparátů EOS a automaticky upraví optimální pokrytí blesku pro efektivní ohniskovou vzdálenost objektivu v rozsahu od 20 – 200mm. Po nasazení blesku na podporovaný fotoaparát se na displeji zobrazí symbol **S** 

| ETTL AZoom | 35m   |
|------------|-------|
| -321.      | .2.13 |

#### < Přenos informací o teplotě chromatičnosti

Tato funkce optimalizuje vyvážení bílé při fotografování s bleskem přenosem informací o teplotě chromatičnosti do digitálního fotoaparátu EOS, když je emitován záblesk. Pokud nastavíte vyvážení bílé fotoaparátu AWB nebo funkce se aktivuje automaticky. Informaci, zda je fotoaparát kompatibilní s touto funkcí, naleznete v technických údajích v návodu k použití daného fotoaparátu.

#### Kompenzace expozice s bleskem

Stejně jako se nastavuje normální kompenzace expozice, tak lze nastavit kompenzaci expozice pro použití blesku. Hodnotu kompenzace expozice s bleskem lze nastavit v krocích po ±3 EV v přírůstcích po 1/3 EV-

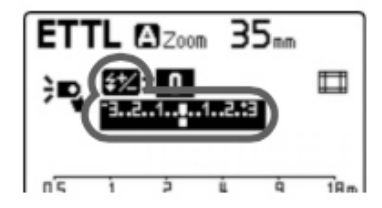

 stiskněte tlačítko funkcí 2
 zobrazí se na displeji ikona
 zvýrazní se hodnota pro nastavení kompenzace expozice s bleskem

- otočením voliče < <sup>(3)</sup> > nastavíte požadovanou hodnotu kompenzace expozice stiskněte tlačítko ve voliči < <sup>(3)</sup> >.

 hodnota kompenzace expozice s bleskem je nyní nastavena. Hodnota 0.3 znamená 1/3 EV a hodnota 0.7 znamená 2/3 EV. Kompenzaci expozice s bleskem zrušíte opětovným nastavením hodnoty "±0"

#### Braketing expozice s bleskem (FEB)

Můžete pořídit tři snímky, pro které dojde k automatické změně výkonu blesku. Tato funkce se nazývá braketing expozice s bleskem (FEB). Nastavení rozsahu ±3 EV v přírůstcích po 1/3 EV.

**1)** stiskněte tlačítko s funkcí 3 **FEB**, zobrazí se symbol **2** a zvýrazní se zobrazení úrovně braketingu expozice s bleskem

**2)** otočením voliče < <sup>(2)</sup> > nastavíte úroveň braketingu expozic< s bleskem a poté stiskněte tlačítko ve voliči, úroveň braketingu expozice s bleskem je nastavena

-hodnota "0.3" znamená 1/3 EV a hodnota "0.7" znamená 2/3 EV.

Při použití společně s kompenzací expozice s bleskem je fotografování s braketingem expozice s bleskem provedeno podle hodnoty kompenzace expozice s bleskem. Pokud rozsah braketingu expozice s bleskem překročí ±3 EV, zobrazí se na konci ukazatele úrovně expozice s bleskem symbol šipek.

#### FEL: Blokování expozice bleskem

Funkce blokování expozice s bleskem zablokuje správné nastavení expozice s bleskem pro jakoukoli část scény. Pokud je na displeji zobrazen symbol **ETTL**, stiskněte tlačítko **M-Fn** na fotoaparátu. Na fotoaparátech, které nemají tlačítko **M-Fn**, stiskněte **FEL** nebo \* (blokování automatické expozice).

#### < > Vysokorychlostní synchronizace

Vysokorychlostní synchronizace nám umožní synchronizovat blesk se všemi rychlostmi závěrky. Synchronizaci využijeme hlavně u automatické expozice s předvolbou clony pro portréty objektu s vyrovnávacím zábleskem.

**1)** stiskněte tlačítko funkcí 4 **SYNC** a dalším stisknutím vyberete symbol < >> zkontrolujte, zda Vám v hledáčku fotoaparátu svítí symbol <>>

#### Synchronizace na druhou lamelu závěrky

Při fotografování s nízkou rychlostí závěrku a synchronizací na druhou lamelu závěrky se přirozeným způsobem zachytí dráha pohybující se zdrojů světla, například světlometů vozidla. Záblesk je emitován těsně před ukončením expozice (uzavřením závěrky).

**1)** stiskněte tlačítko funkcí 4 **SYNC** a dalším stisknutím vyberte symbol **<DD>**.

#### Odražený záblesk

Namiřte hlavu blesku na stěnu (strop), světlo záblesku se před osvícením objektu odrazí od povrchu stěny (stropu). Tímto zjemníte stíny za objektem a docílíte tím přirozenějšího snímku.

<; 📭 > Nastavení směru odrazu

stiskněte tlačítko PUSH, natočte hlavu blesku jak potřebujete.
 Při focení s odraženým zábleskem se zobrazí na displeji ikona

pokud je hlava otočena a pokrytí blesku nastaveno na možnost
 A (automatické), pokrytí blesku se pevně nastaví na 50mm a na displeji se zobrazí --- . Pokrytí blesku, je možné nastavit ručně.

#### Fotografování s bleskem z krátké vzdálenosti

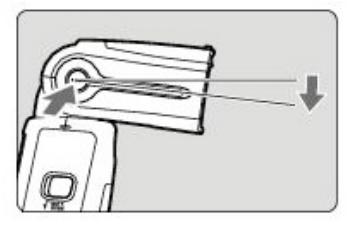

#### Zoom: Nastavení pokrytí blesku

Pro pokrytí blesku máme zde automatické a ruční nastavení. Při zvolení automatického nastavení je pokrytí blesku automaticky upraveno podle ohniskové vzdálenosti objektivu použitého fotografování. Při ručním nastavení, můžete zvolit libovolné pokrytí blesku v rozsahu 20 až 200mm.

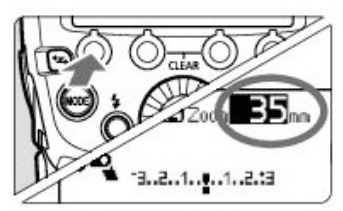

1) stiskněte tlačítko funkcí < Zm/C.fn > , zvýrazní se hodnota (viz obrázek)

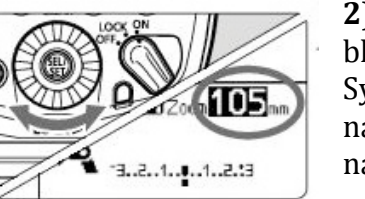

**2)** otočením voliče, nastavte pokrytí blesku a stiskněte tlačítko ve voliči. Symbol **A**, označuje automatické nastavení a symbol **M** ruční nastavení

#### Širokoúhlá rozptylná destička

Použití vestavěné širokoúhlé rozptylné destičky blesku Vím umožní fotografovat s ultraširokoúhlými objektivy s ohniskovou vzdáleností až 14mm.

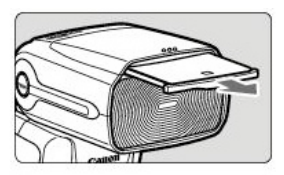

 vytáhnutí širokoúhlé rozptylné destičky

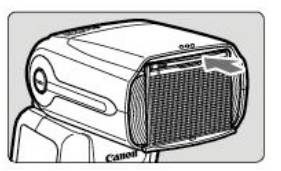

2) zasunutí širokoúhlé rozptylné destičkyM Manuální blesk

Výkon blesku lze nastavit v rozsahu od 1/128 výkonu do 1/1 v přírůstcích po 1/3EV. Pomocí použití ručního

expozimetru pro měření zábleskového světla určíte výkon blesku, abyste dosáhli správné expozice s bleskem. Doporučujeme nastavit na fotoaparátu režim snímání **Av** nebo **M**.

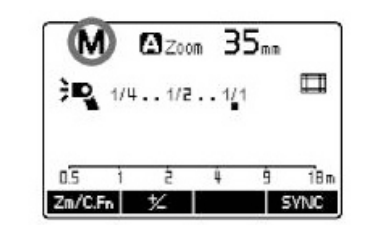

**1)** stiskněte tlačítko **MODE** a nastavte režim **M** 

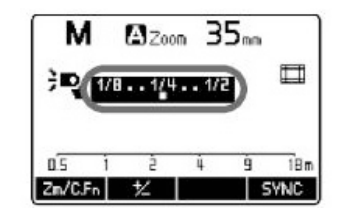

2) výkon blesku nastavíte stisknutím tlačítka funkcí 2 < >, zvýrazní se úroveň výkonu blesku. Otočením voliče, nastavte výkon blesku a stiskněte tlačítko ve voliči, po stisknutí spouště fotoaparátu do poloviny se zobrazí ukazatel vzdálenosti pro fotografování a nastavení clony

#### Změřené manuální expozice s bleskem

Pokud používáte blesk s fotoaparátem řady EOS-1D, můžete nastavit úroveň expozice s bleskem ručně. To využijete při fotografování s krátké vzdálenosti objektu. Použijte volně prodejnou tabulku 18% šedé a pořiďte snímek.

#### MULTI: Stroboskopický blesk

Použitím režimu stroboskopického blesku s nízkou rychlostí závěrky, můžete fotografovat vícenásobné postupné pohyby v jediném snímku, podobném snímkům se zastaveným pohybem. V tomto režimu nastavte výkon blesku, počet záblesků a frekvenci záblesků (počet záblesků za sekundu = Hz).

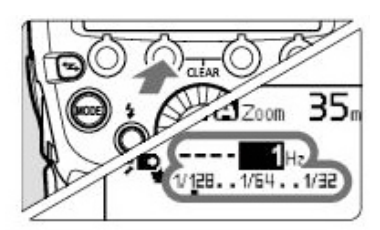

## **1)** stiskněte tlačítko **MODE** a nastavte režim **MULTI**

2) pro výkon blesku, stiskněte tlačítko funkcí 2 < >, pro počet záblesků tlačítko funkcí 3 MULTI a pro frekvenci záblesků tlačítko funkcí Hz

 nastavení hodnoty – otočte voličem, nastavte hodnotu a stiskněte tlačítko ve voliči

#### Výpočet rychlosti závěrky

V režimu stroboskopického blesku nastavte na fotoaparátu rychlost závěrky vypočítanou podle následujícího vzorce, aby bylo zajištěno, že závěrka zůstane otevřená, dokud nebudou emitovány všechny souvislé záblesky.

#### Počet záblesků + frekvence záblesků = rychlost závěrky

**Příklad:** počet záblesků nastaven na hodnotu 10 (krát) a frekvence záblesků na hodnotu 5 (Hz), nastavte rychlost závěrky 2s nebo delší.

#### Maximální počet souvislých záblesků

| Hz<br>Výkon<br>blesku | 1   | 2   | 3           | 4           | 5           | 6 až 7       | 8 až 9        |
|-----------------------|-----|-----|-------------|-------------|-------------|--------------|---------------|
| 1/4                   | 7   | 6   | 5           | 4           | 4           | 3            | 3             |
| 1/8                   | 14  | 14  | 12          | 10          | 8           | 6            | 5             |
| 1/16                  | 30  | 30  | 30          | 20          | 20          | 20           | 10            |
| 1/32                  | 60  | 60  | 60          | 50          | 50          | 40           | 30            |
| 1/64                  | 90  | 90  | 90          | 80          | 80          | 70           | 60            |
| 1/128                 | 100 | 100 | 100         | 100         | 100         | 90           | 80            |
| Hz<br>Výkon<br>blesku | 10  | 11  | 12 až<br>14 | 15 až<br>19 | 20 až<br>50 | 60 až<br>199 | 250 až<br>500 |
| 1/4                   | 2   | 2   | 2           | 2           | 2           | 2            | 2             |
| 1/8                   | 4   | 4   | 4           | 4           | 4           | 4            | 4             |
| 1/16                  | 8   | 8   | 8           | 8           | 8           | 8            | 8             |
| 1/32                  | 20  | 20  | 20          | 18          | 16          | 12           | 10            |
| 1/64                  | 50  | 40  | 40          | 35          | 30          | 20           | 15            |
| 1/128                 | 70  | 70  | 60          | 50          | 40          | 40           | 30            |

#### Ext.A: Automatické měření externího blesku

Nastavení tohoto režimu Vám umožní automatické fotografování s bleskem. Výkon blesku je automaticky upraven podle citlivosti ISO a clony nastavené na fotoaparátu

**1)** stiskněte tlačítko **MODE** a nastavte režim **Ext.A**, pokud se ikona nezobrazí na displeji, nastavte uživatelskou funkci blesku **C.Fn-05** možnost 2

**2)** stisknutím spouště fotoaparátu do poloviny, se zobrazí efektivní dosah blesku

#### Ext.M: Ruční měření externího blesku

Na blesku můžete ručně nastavit citlivost ISO a clonu nastavené ve fotoaparátu. Výkon blesku je automaticky upraven podle hodnot citlivosti ISO a clony, které si nastavíte.

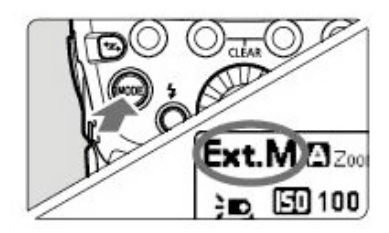

**1)** stiskněte tlačítko **MODE** a nastavte režim **Ext.M**, pokud se ikona nezobrazí na displeji, nastavte uživatelskou funkci blesku **C.Fn-05** možnost 3

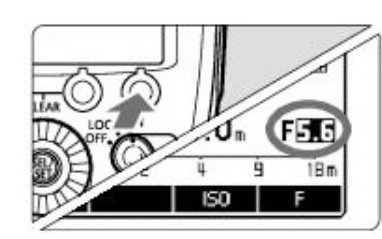

2) stiskněte tlačítko funkcí 3 ISO, zvýrazní se hodnota ISO, otočením voliče, nastavte citlivost ISO a stiskněte tlačítko ve voliči
citlivost ISO lze nastavit
v maximálním rozsahu ISO 25-51200, v přírůstcích po 1/3EV

**3)** stiskněte tlačítko funkcí 4 F, zvýrazní se clona, otočením voliče nastavte clonu a stiskněte tlačítko ve voliči

#### Modelovací blesk

Při stisknutí tlačítka kontroly hloubky ostrosti na fotoaparátu, bude blesk emitovat sérii záblesků po dobu 1s. Tato funkce se

nazývá modelovací blesk. Umožní spatřit efekty stínů na objektu a vyvážit osvětlení při fotografování s bezdrátovým bleskem.

1) stiskněte tlačítko kontroly hloubky ostrosti na fotoaparátu a blesk emituje sérii záblesků po dobu 1 s

#### Barevný filtr

Pokud se teplota chromatičnosti blesku a teplota chromatičnosti světla osvětlující objekt liší, může to vést k nepřirozeným barvám pozadí objektu na místech, kam blesk nedosáhne. Použitím barevného filtru, vhodného pro teplotu chromatičnosti osvětlujícího světla během emitování záblesku, můžete vyfotografovat barvy objektu a pozadí s náležitým vyvážením bílé. Lze použít i volně prodejné barevné filtry.

| Filtr                              | Hustota | Kompenzační<br>účinek | Použití                                       |  |  |
|------------------------------------|---------|-----------------------|-----------------------------------------------|--|--|
| Pro žárovkové<br>světlo (oranžový) | Nízká   | Nízký                 | Slouží ke kompenzaci<br>účinku světla žárovky |  |  |
|                                    | Vysoká  | Vysoký                |                                               |  |  |

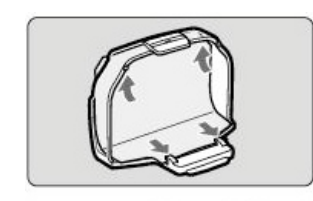

1) upevněte dodaný filtr do držáku (viz. obrázek)

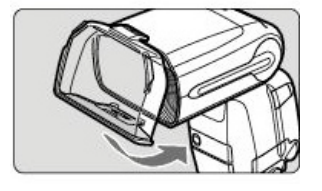

**2)** připevněte držák na hlavu blesku (viz. obrázek)

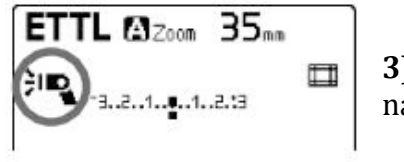

3) na displeji se ikona blesku změní na
 <> ■

4) pro sejmutí držáku proveď te postup v opačném pořadí

 - chcete-li kompenzovat teplotu chromatičnosti zdroje světla, nastavte pro vyvážení bílé na fotoaparátu možnost 
 \*> a pořiď te snímek

U digitálních fotoaparátů EOS uvedených na trh od roku 2012, můžete nastavit vyvážení bílé pro fotografování také na možnost AWB (s výjimkou fotoaparátu EOS 1200D). Zkontrolujte výsledný snímek a v případě potřeby proveď te kompenzaci vyvážení bílé.

#### Volně prodejné barevné filtry

Při použití volně prodejného filtru 75x75mm zakažte funkci automatické detekce filtru (P.Fn-05-1). Pokud používáte volně prodejný barevný filtr s osobní funkcí P.Fn-05 nastavenou na možnost 0, může se zobrazit symbol 
Vyfotografujte snímek s připevněným filtrem v aktuálním prostředí pro fotografování a nastavte jej pro ruční vyvážení bílé. Pořiď te snímek s vyvážením bílé nastaveným na možnost MWB.

#### Vymazání nastavení blesku

Tímto krokem obnovíte výchozí nastavení funkcí fotografování blesku a bezdrátového fotografování.

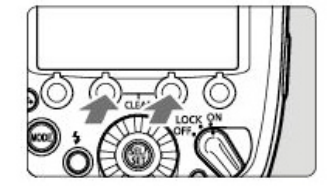

**1)** stiskněte současně tlačítka funkcí 2 a 3 po dobu 2s a déle, nastavení blesku se vymažou a obnoví se nastavení pro normální fotografování a režim blesku

### Fotografování s bezdrátovým bleskem s radiovým přenosem

Při použití blesku (hlavní/vedlejší jednotka) s funkcí bezdrátového fotografování s rádiovým přenosem je fotografování s pokročilým osvětlením více bezdrátovými blesky stejně jednoduché jako normální fotografování s automatickým zábleskovým režimem E-TTL II/E-TTL.

#### Umístění a pracovní dosah Příklad:

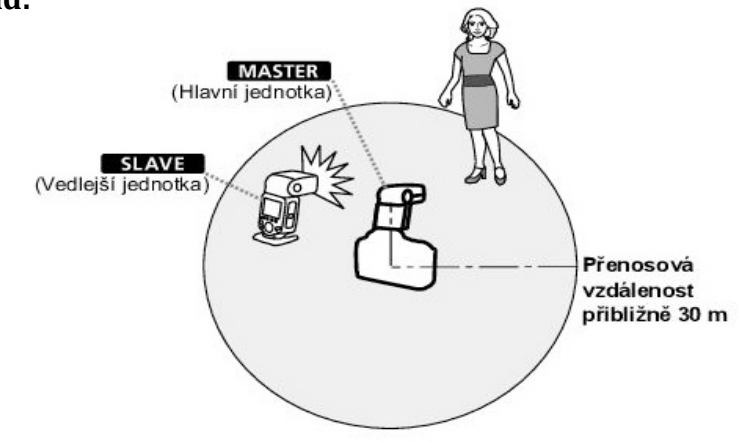

Pozn. Přenosová vzdálenost může být kratší, záleží na podmínkách, jako jsou umístění vedlejších jednotek, okolní prostředí a povětrnostní podmínky.

#### Fotografování s nastavením odlišných režimů blesků pro každou skupinu

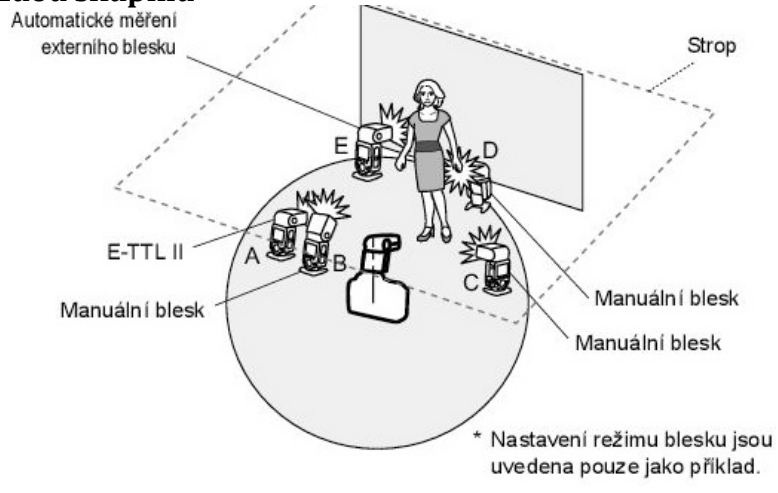

#### Nastavení bezdrátové komunikace

Pro bezdrátové fotografování s radiovým přenosem, nastavte hlavní a vedlejší jednotku dle následujícího postupu.

#### Hlavní jednotka

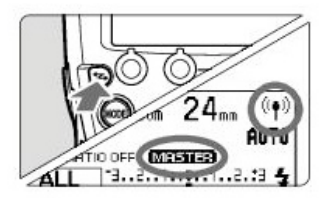

1) stisknutím tlačítka zobrazte na displeji ikonu (11) (radiový přenos) a MASTER

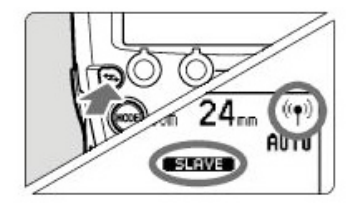

**Vedlejší jednotka 1)** stisknutím tlačítka ( zobrazte na displeji ikonu () (radiový přenos) a **SLAVE** 

Aby nedošlo k rušení způsobeným bezdrátovými systémy s více blesky využívající radiový přenos které používají jiní fotografové nebo jinými zařízeními, můžete změnit přenosový kanál na ID pro bezdrátovou rádiovou komunikaci. Nastavte stejný kanál a stejné ID pro hlavní i vedlejší jednotku.

#### Nastavení přenosového kanálu a ID pro bezdrátovou rádiovou komunikaci hlavní a vedlejší jednotky

Dle následujícího postupu, nastavíte kanály a ID pro bezdrátovou rádiovou komunikaci hlavní a vedlejší jednotky. Postup je stejná jak pro hlavní tak i vedlejší jednotku.

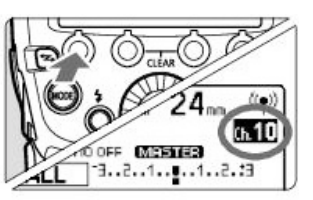

1) stiskněte tlačítko funkcí 4 a zobrazte nabídku MENU 3

#### Nastavení kanálu

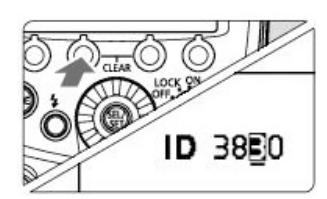

**2)** stiskněte tlačítko funkcí 1 **CH**, otočením voliče vyberte možnost **AUTO** nebo některý z kanálů Ch. 1 až 15 a stiskněte tlačítko ve voliči

#### Nastavení ID

 3) stiskněte tlačítko funkcí 2 ID, otočením voliče vyberte pozici (číslo), kterou chcete nastavit a stiskněte tlačítko ve voliči

 otočením voliče vyberte číslo od 0-9 a stiskněte tlačítko ve voliči, opakováním předchozího kroku nastavte 4 místné číslo, stisknutím tlačítka funkcí 4

obnovíte stav připravenosti k fotografování

-po navázání přenosu mezi hlavní a vedlejší jednotkou se zeleně rozsvítí kontrolka LINK

Vyhledávání přenosových kanálů nastavitelných pro hlavní jednotku

Radiový příjem a nastavení přenosového kanálu pro hlavní jednotku, můžete automaticky nebo ručně. Máte-li pro kanál nastaveno AUTO, je automaticky nastaven kanál s nejlepším příjmem signálu. Při ručním nastavení kanálu, můžete nastavit přenosový kanál podle výsledků vyhledávání.

#### Vyhledávání při možnosti auto

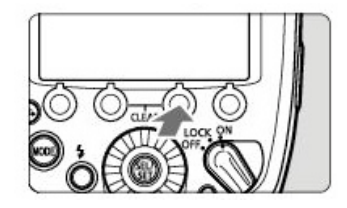

#### Spuštění vyhledávání

1) stisknutím tlačítka funkcí 4, zobrazte nabídku **MENU 3**, stiskněte tlačítko funkcí 3 **SCAN** – provede se opětovné nastavení kanálu na kanál

#### Vyhledávání při možnosti Ch. 1-15 Spuštění vyhledávání

- stisknutím tlačítka funkcí 4, zobrazte nabídku MENU 3,

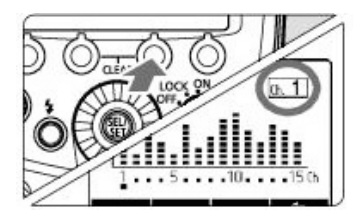

stiskněte tlačítko funkcí 3 **SCAN** – zobrazí se graf stavu rádiového příjmu (čím je hodnota v grafu vyšší, tím je příjem rádiového signálu lepší)

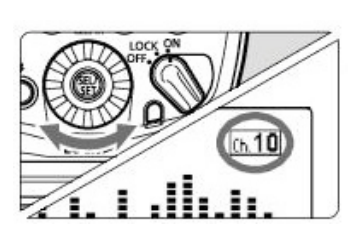

#### Nastavení kanálu

 otočením voliče, vybere některý z kanálu Ch. 1-15 a stiskněte tlačítko ve voliči

#### Kontrolka LINK

Barva kontrolka LINK, se mění dle stavuj přenosu hlavní a vedlejší jednotky.

| Barva   | Stav  | Popis                    | Akce                                                           |                                  |  |
|---------|-------|--------------------------|----------------------------------------------------------------|----------------------------------|--|
| Zelená  | Svítí | Přenos je<br>∨ pořádku   | -                                                              |                                  |  |
| Čer∨ená | Svítí | Nepřipojeno              | Zkontrolujte kanál a ID                                        |                                  |  |
|         | Bliká | Příliš mnoho<br>jednotek | Hlavní jednotky + vedlejší jednotky =<br>16 jednotek nebo méně |                                  |  |
|         |       | Chyba                    |                                                                | Vypněte a znovu zapněte napájení |  |

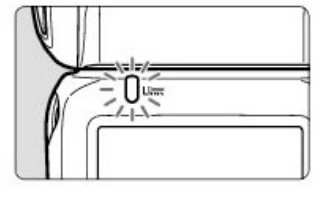

s nejlepším příjmem signálu

#### ZAP/VYP emitování záblesků hlavním bleskem

Nastavení hlavní jednotky, která řídí vedlejší jednotku, zda bude nebo nebude emitovat záblesky jako bezdrátový blesk. Pokud je emitování záblesků zapnuto, emituje hlavní jednotka záblesky jako skupina záblesků A.

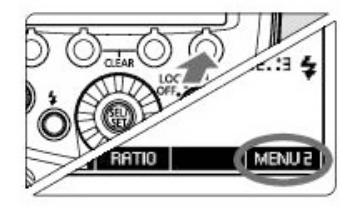

**1**)stiskněte tlačítko funkcí 4 a zobrazte nabídku MENU 2 Nastavení emitování záblesků hlavním bleskem

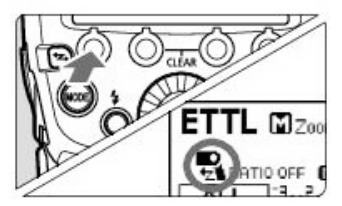

2)stiskněte tlačítko funkcí 1 < [2] ZAP nebo VYP emitování záblesků hlavním bleskem

emitování záblesků hlavním bleskem ZAP
 emitování záblesků hlavním bleskem VYP

#### Paměť

Nastavení bezdrátové komunikace hlavní nebo vedlejší jednotky, můžete uložit a později vyvolat. Níže je uvedená postup jak pro hlavní tak vedlejší jednotku.

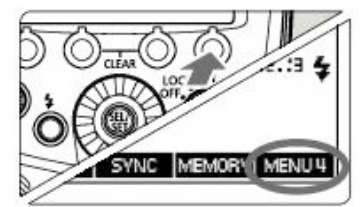

**Hlavní jednotka** 1) stiskněte tlačítko funkcí 4 a zobrazte nabídku MENU 4

#### Vedlejší jednotka 1) stiskněte tlačítko funkcí 4 a

zobrazte nabídku MENU 3

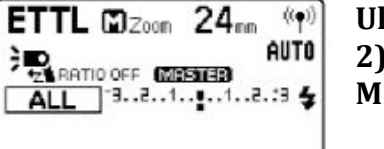

Ð

SAVE | LOAD

Uložení a načtení nastavení 2) stiskněte tlačítko funkcí 3 MEMORY

#### Uložení

 stiskněte tlačítko funkcí 1 SAVE – nastavení se uloží
 Načtení
 stiskněte tlačítko funkcí 2 LOAD –

1) stiskněte tlačítko funkcí 2 LOAD uložená nastavení se načtou

### ETTL: Plně automatické fotografování pomocí bezdrátového blesku

Níže je popsán postup plně automatické bezdrátové fotografování při použití blesku 600C-TTL nasazený na fotoaparátu jako hlavní jednotka a bezdrátově řízený blesk 600C-TTL jako vedlejší jednotka.

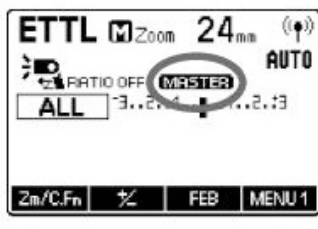

#### 1) nastavení hlavní jednotky

 nastavte blesk 600C-TTL, který je nasazený na fotoaparátu jako hlavní jednotku, jako hlavní jednotku můžete také použít vysílač ST-E3-RT

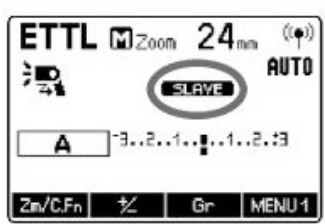

#### 2) nastavení vedlejší jednotky

 nastavte blesk 600EX-RT, který má být řízen bezdrátově, jako vedlejší jednotku,

 nastavte skupinu záblesků A,B nebo C (pokud bude nastavena skupina D nebo E, blesk nebude emitovat záblesky)

#### 3) kontrola kanálu a ID

 pokud jsou kanály a ID hlavní a vedlejší jednotky odlišné, nastavte stejné hodnoty kanálu i ID

#### 4) umístěte fotoaparát a blesk (viz schéma str.....)

#### 5) nastavení režim blesku ETTL

 stiskněte tlačítko MODE na hlavní jednotce a nastavte režim ETTL – vedlejší jednotka je nastavena do režimu ETTL automaticky při fotografování řízeném z hlavní jednotky

 pokud má emitovat záblesk také hlavní jednotka, ZAP emitování záblesků hlavní jednotkou

#### 6)kontrola stavu přenosu a připravenosti blesku

- kontrolka LINK svítí zeleně

pokud je vedlejší jednotka připravena, bliká zdroj pomocného světla AF v 1 sekundových intervalech
zkontrolujte, zda svítí ikona připravenosti vedlejší jednotky 
na displeji hlavní jednotky
po nabití všech zábleskových jednotek se rozsvítí indikátor připravenosti blesku hlavní jednotky

#### 7)kontrola činnosti systému

stiskněte tlačítko zkušebního záblesku hlavní jednotky – vedlejší jednotka emituje záblesk (pokud neemituje, zkontrolujte, zda je umístěna v dosahu hlavní jednotky)

#### 8)pořízení snímku

 pořiď te snímek, stejným způsobem, jako při fotografování s normálním bleskem
 ETTL: Fotografování s více bezdrátovými blesky s nastaveným poměrem intenzity záblesků

### Fotografování s automatickým zábleskovým režimem se dvěma skupinami vedlejších jednotek

Vedlejší jednotky, můžete rozdělit do dvou skupin záblesků A a B a můžete upravit poměr intenzity záblesků pro fotografování. Expozice je řízena automaticky tak, aby výkon blesků skupin záblesků A a B vedl ke standardní expozici.

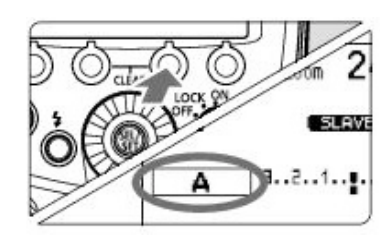

1) nastavení skupiny záblesků vedlejších jednotek

- nastavte vedlejší jednotky postupně
- na displeji je zobrazena nabídka
  MENU 1 stiskněte tlačítko funkcí
  3 Gr a vyberte možnost A nebo B (pro jednu jednotku nastavte A a pro druhou jednotku B)

#### 2) zobrazení nabídky MENU 2

následující operace, se provádí pouze na hlavní jednotce
stisknutím tlačítka funkcí 4 na hlavní jednotce, zobrazte na displeji nabídku MENU 2

# 

# 3) položka RATIO A:B stiskněte tlačítko funkcí 2 RATIO a přejděte na položku RATIO A:B

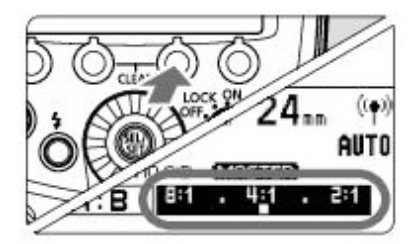

### 4) nastavení poměru intenzity záblesků

- stiskněte tlačítko funkcí 3 Gr
- stiskněte tlačítko funkcí 3

#### < A:B ½ >

- otočením voliče nastavte poměr intenzity záblesků a stiskněte tlačítko ve voliči
- stisknutím tlačítka funkcí 4
- > , obnovíte stav připravenosti k fotografování

#### 5) pořízení snímku

pořiď te snímek, běžným
 způsobem, vedlejší jednotka
 emituje záblesk, podle
 nastaveného poměru intenzity
 záblesků

#### Fotografování s automatickým zábleskovým režimem se třemi skupinami vedlejších jednotek

Ke skupinám A a B, můžete přidat skupinu C. Skupina C se doporučuje, pro nastavení osvětlení pro odstranění stínů objektu. Postup nastavení je obdobný jako u nastavení se dvěma skupinami vedlejších jednotek (viz předchozí popis).

#### 1) nastavení skupiny C (vedlejší jednotka)

 nastavte vedlejší jednotku, kterou chcete přidat do skupiny C, stejným způsobem jako v předchozím popisu (nastavení skupiny záblesků vedlejších jednotek)

#### 2) položka RATIO A:B C

 na hlavní jednotce přejděte na položku RATIO A:B C, stejným způsobem jako v předchozím popisu (položka RATIO A:B, nastavení poměru intenzity záblesků)

### 3) dle potřeby nastavte kompenzaci expozice s bleskem

-stiskněte tlačítko funkcí 3 ( , otočením voliče nastavte hodnotu kompenzace expozice s bleskem a stiskněte tlačítko ve voliči

#### Ovládání skupiny vedlejších jednotek

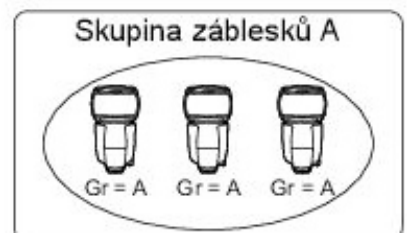

Pokud potřebujete větší výkon blesku nebo chcete složitější osvětlení, můžete zvýšit počet vedlejších jednotek pro skupinu záblesků (A, B nebo C), pode toho jejíž výkon chcete zvýšit. Počet

vedlejších jednotek, lze zvýšit až na 15 jednotek. Například pro skupinu A, můžete nastavit 3 vedlejší jednotky a s těmito jednotkami, bude nakládáno jako s jednou skupinou záblesků.

Pozn.: Pokud chcete, aby tři skupiny záblesků A, B a C emitovaly záblesk současně, nastavte možnost RATIO A:B C. Při nastavení RATIO A:B nebude emitovat záblesk skupina C. Poměr intenzity záblesků 8:1 až 1:1 až 1:8 odpovídá poměru intenzity záblesků 3:1 až 1:1 až 1:3 (přírůstky po 1/2EV) převedeném na EV. Níže je uveden podrobný přehled nastavení intenzity poměru záblesků.

8:1 • 4:1 • 2:1 • 1:1 • 1:2 • 1:4 • 1:8 5.6:1 2.8:1 1.4:1 1:1.4 1:2.8 1:5.6

### M: Fotografování s více bezdrátovými blesky s ručním nastavením výkonu blesků

Níže je popsáno bezdrátové fotografování (s více blesky) pomocí manuálního režimu blesku. Můžete nastavit odlišný výkon blesku pro vedlejší jednotky (skupiny). Nastavte všechny parametry na hlavní jednotce).

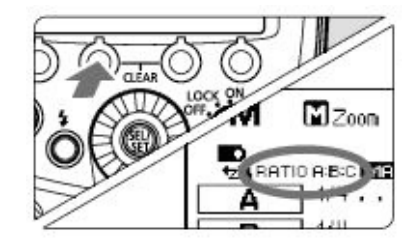

#### 1) nastavte režim blesku M

### 2) nastavení počtu skupin záblesků

 na displeji je zobrazena nabídka MENU 1, stiskněte tlačítko funkcí 3 RATIO a nastavte skupiny, které mají emitovat záblesk

 při každém stisknutí tlačítka, se nastavení změní následovně ALL (RATIO OFF) A/B (RATIO A:B)

A/B/C (RATIO A:B:C)

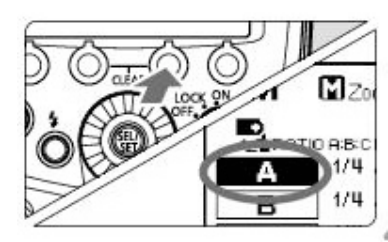

### 3) vybrání skupiny záblesků

 stiskněte tlačítko funkcí 3 Gr a otočením voliče, vyberte skupinu, pro kterou chcete nastavit výkon blesku

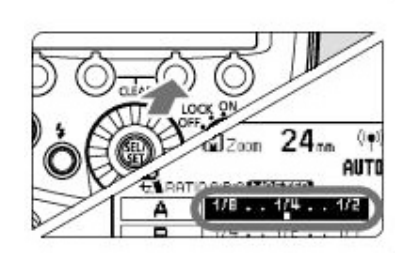

#### 4) nastavení výkonu blesku

stiskněte tlačítko funkcí 3 , otočením voliče, nastavte výkon blesku a stiskněte tlačítko ve voliči
opakováním předchozích kroků, nastavte výkon pro ostatní skupiny

#### 5) pořízení snímku

 skupiny emitují záblesk, dle nastaveného poměru intenzity záblesků

#### Gr: Fotografování s odlišným režimem blesku pro každou skupinu

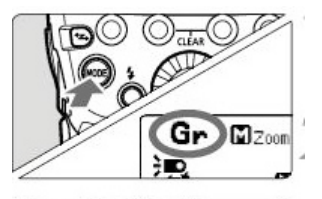

#### 1) nastavení režimu blesku Gr

- stiskněte tlačítko **MODE** na hlavní jednotce a nastavte režim blesku **Gr** 

#### 2) nastavení skupiny záblesků

- nastavte vedlejší jednotku postupně
- na displeji je zobrazena nabídka **MENU**
- **1**, stiskněte tlačítko funkcí 3 **Gr** a vyberte možnost A, B, C, D nebo E (nastavte

#### skupinu záblesků (A/B/C/D/E) pro všechny vedlejší jednotky

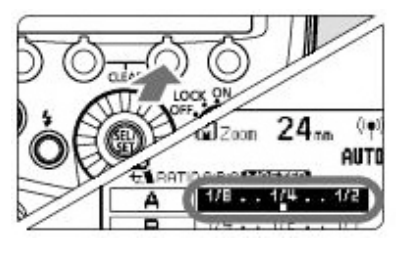

#### 3) nastavení režimu

prostřednictvím hlavní jednotky nastavte režim blesku pro jednotlivé skupiny záblesků
na displeji je zobrazena nabídka MENU 1, stiskněte tlačítko funkcí 3 Gr a otočením voliče vyberte skupinu

 stiskněte tlačítko funkcí 2 MODE a vyberete režim blesku pro zvolenou skupinu z možností ETTL, M a Ext.A

 chcete-li vypnout emitování záblesků pro zvolenou skupinu, stiskněte tlačítko funkcí ON/OFF možnost OFF

 opakování postupu, nastavíte režim blesku pro všechny skupiny

### 4) nastavení výkonu blesku nebo hodnoty kompenzace expozice s bleskem

vyberte skupinu záblesků a stiskněte tlačítko funkcí 3 < \*\*\*</li>

 otočením voliče, nastavte funkci blesku odpovídající režimu blesku a stiskněte tlačítko ve voliči

při použití režimu M nastavte výkon blesku, při použití režimu
 ETTL nebo Ext.A nastavte požadovanou hodnotu kompenzace
 expozice s bleskem

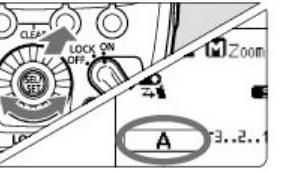

po stisknutí tlačítka funkcí 2 < > , pokud je na displeji zobrazena nabídka MENU 1, lze nastavit kompenzaci expozice s bleskem pro všechny skupiny záblesků – opakováním tohoto postupu, nastavte funkci blesku pro všechny skupiny
 stisknutím tlačítka funkcí 4 < > > obnovíte stav připravenosti k fotografování

#### 5) pořízení snímku

- každá vedlejší jednotka emituje záblesk v nastaveném režimu blesku

### Zkušební záblesk a modelovací záblesk z vedlejší jednotky

Z blesku 600C-TTL, který je nastaven jako vedlejší jednotka, můžete při bezdrátovém fotografování s rádiovým přenosem emitovat zkušební záblesk a modelovací záblesk.

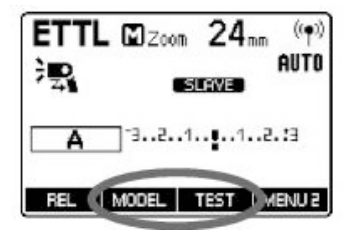

#### 1) zobrazení nabídky MENU 2

stiskněte tlačítko funkcí 4 vedlejší jednotky a zobrazte nabídku MENU 2
zobrazí se funkce MODEL a TEST
2) emitace záblesku

- 2) emitace zablesku3) zkušební záblesk
- stiskněte tlačítko funkcí 3 TEST
- vedlejší jednotky
- 4) modelovací záblesk
- stiskněte tlačítko funkcí 2 **MODEL** vedlejší jednotky

#### Dálkové uvolnění závěrky z vedlejší jednotky

Z blesku 600C-TTL, který je nastaven jako vedlejší jednotka, můžete při bezdrátovém fotografování s rádiovým přenosem dálkově uvolnit závěrku. Při fotografování s touto funkcí, může být potřebný kabel na uvolnění závěrky SR-N3 (záleží na fotoaparátu).

### Fotoaparáty kompatibilní s dálkovým uvolněním závěrky vedlejší jednotkou

 pro digitální fotoaparáty EOS uvedené na trh od roku 2012, jako je EOS-1D X, není kabel potřebný

### Fotoaparáty nekompatibilní s dálkovým uvolněním závěrky vedlejší jednotkou

Fotoaparáty EOS (než jsou uvedeny výše), které jsou kompatibilní s automatickým zábleskovým režimem E-TTL II/E-TTL a jsou vybaveny konektorem pro dálkové ovládání typu N3, je vyžadován kabel k uvolnění závěrky SR-N3 (kabel použijete k propojení hlavní jednotky s fotoaparátem – viz obrázek)

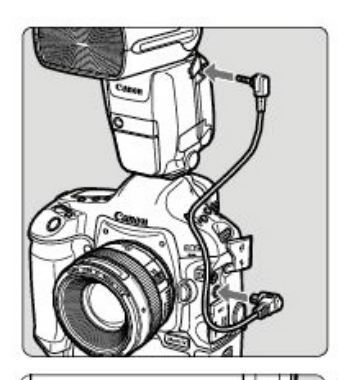

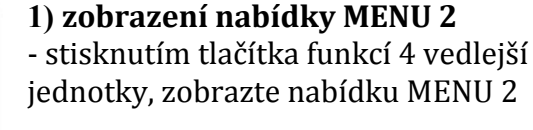

#### 2) pořízení snímku

 stiskněte tlačítko funkcí 1 REL vedlejší jednotky, z této jednotky je odeslán signál pro uvolnění závěrky do hlavní jednotky a následně je pořízen snímek

#### Propojené fotografování pomocí rádiového přenosu

Propojené fotografování je funkce, která automaticky uvolňuje závěrku fotoaparátu vedlejší jednotky prostřednictvím propojení s fotoaparátem hlavní jednotky. Propojené fotografování umožňuje fotografovat až s 16 jednotkami, zahrnující hlavní i vedlejší jednotky. Využití pro fotografování objektu z více úhlů. Chcete-li fotografovat v tomto režimu, nasaď te na fotoaparát blesk, který podporuje bezdrátové fotografování s rádiovým přenosem nebo vysílač ST-E3-RT. Pozn.: Fotoaparát uvedený na trh do roku 2011, který je vybaven konektorem pro dálkové ovládání typu N3 a je používán jako

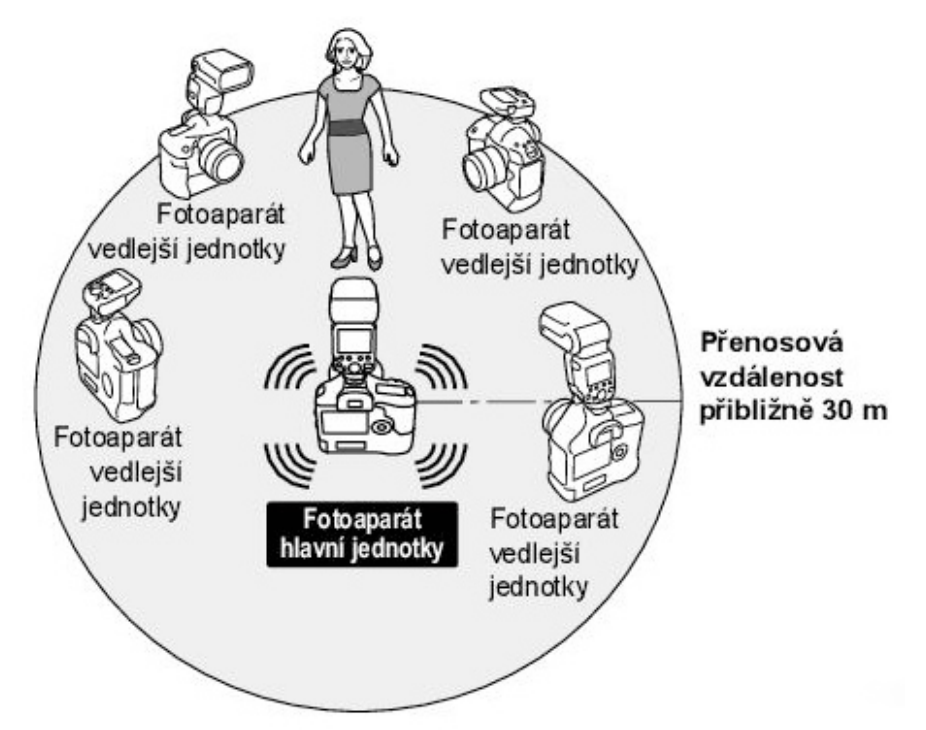

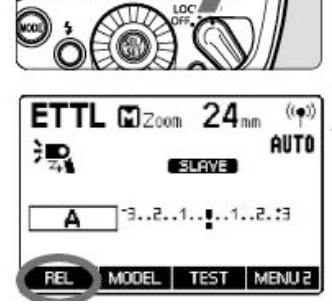

fotoaparát vedlejší jednotky, musí být propojen kabelem SN-N3.

Před provedením operací uvedených v postupu níže, nasaďte na všechny fotoaparáty, které chcete použít pro propojené fotografování, blesk nebo vysílač.

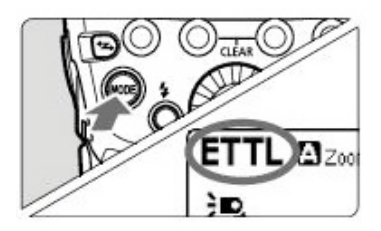

 nastavení blesku nebo vysílače pro normální fotografování

 stisknutím tlačítka <>> nastavte
 normální fotografování s bleskem
 zkontrolujete, zda na displeji nejsou
 zobrazeny ikony ((())) (radiový
 přenos) a 
 (optický přenos)

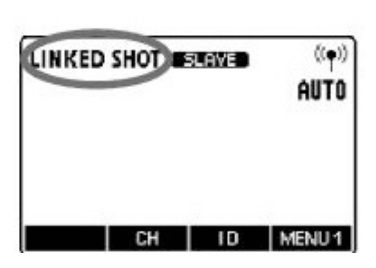

2) nastavení režimu propojeného fotografování

- stiskněte a držte nepřetržitě stisknuté tlačítko <\*\*>, dokud se na displeji nezobrazí položka LINKED SHOT
- vedlejší jednotka je nastavena pro režim propojeného fotografování
  opětovným stisknutím tlačítka nastavte hlavní jednotku pro režim propojeného fotografování

#### 3) nastavení kanálu a ID

- stisknutím tlačítka funkcí 2 Ch nastavíte kanál

#### - stisknutím tlačítka funkcí 3 ID nastavíte ID

### 4) nastavení funkce fotografování fotoaparátu5) nastavení všech blesků

 opakováním předchozích kroků, nastavte všechny blesky jako hlavní nebo vedlejší jednotku pro režim propojeného fotografování

 stejným způsobem, nastavte vysílače použité k propojenému fotografování

 stisknutím tlačítka < > za účelem změny nastavení vedlejší jednotka na nastavení hlavní jednotka, se ostatní blesky, které byly nastaveny jako hlavní jednotka automaticky přepnou do nastavení vedlejší jednotka

#### 6) nastavení fotoaparátů vedlejších jednotek

- zkontrolujte, zda kontrolka LINK vedlejší jednotky, svítí zeleně

- nastavte všechny fotoaparáty vedlejších jednotek maximálně

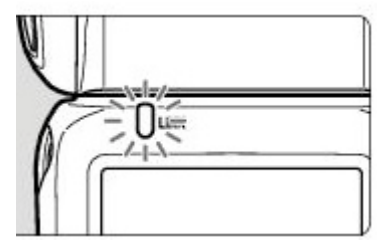

do 30m od fotoaparátu hlavní jednotky

#### 7) pořízení snímku

- zkontrolujte, zda kontrolka LINK hlavní jednotky, svítí zeleně
- závěrky fotoaparátů vedlejších jednotek, jsou uvolňovány

souběžně s fotoaparátem hlavní jednotky

 po pořízení snímku pomocí propojeného fotografování, bude kontrolka LINK vedlejší jednotky, krátce svítit oranžově

#### Fotografování s bezdrátovým bleskem: Optický přenos

Při použití blesku (hlavní/vedlejší jednotka) s funkcí bezdrátového fotografování s optickým přenosem je fotografování s pokročilým osvětlením více bezdrátovými blesky, stejně jednoduché jako normální fotografování s automatickým zábleskovým režimem E-TTL II/E-TTL.

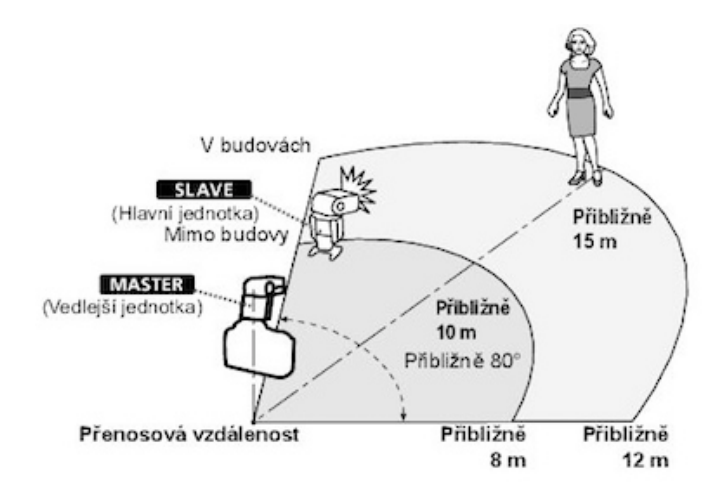

#### Nastavení bezdrátové komunikace

Pokud chcete nastavit bezdrátové fotografování s optickým přenosem, nastavte hlavní a vedlejší jednotku, dle následujícího postupu.

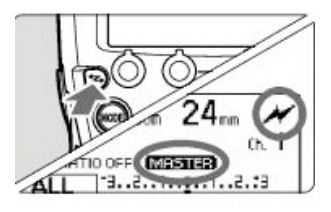

#### 1) nastavení hlavní jednotky

 stisknutím tlačítka <>> zobrazte na displeji ikonu </>> (optický přenos) a
 MASTER

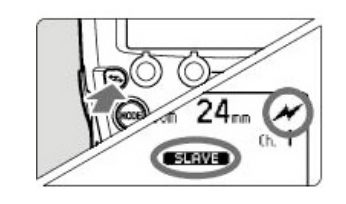

#### 2) nastavení vedlejší jednotky

nastavení proveďte na blesku, který chcete nastavit jako vedlejší jednotku
stisknutím tlačítka <>> zobrazte na displeji ikonu <>> (optický přenos) a SLAVE

#### Nastavení přenosového kanálu

Pokud chcete zabránit ručení, způsobené jinými bezdrátovými systémy s optickým přenosem, můžete změnit přenosový kanál. Nastavte stejný kanál pro hlavní i vedlejší jednotku

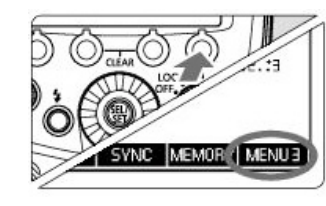

#### 1) stisknutí tlačítka funkcí 4

hlavní jednotka - stiskněte tlačítko funkcí 4 a zobrazte nabídku MENU 3
vedlejší jednotka stiskněte tlačítko funkcí 4 a zobrazte nabídku MENU 2

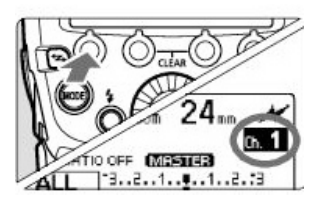

#### 2) nastavení kanálu

stiskněte tlačítko funkcí 1 CH –
otočením voliče, vyberete kanál do 1 – 4 a stiskněte tlačítko ve voliči

#### ZAP/VYP emitování záblesků hlavní jednotkou

Můžete nastavit, zda hlavní jednotka, která řídí vedlejší jednotku, bude nebo nebude emitovat záblesky jako bezdrátový blesk. Pokud je emitování záblesků hlavním bleskem **ZAP**, hlavní jednotka emituje záblesky jako vedlejší jednotka ze skupiny A.

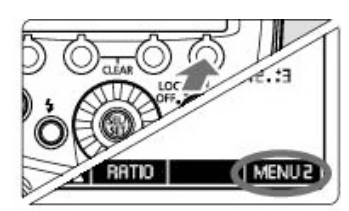

### zobrazení nabídky MENU 2 stiskněte tlačítko funkcí 4 a zobrazte nabídku MENU 2

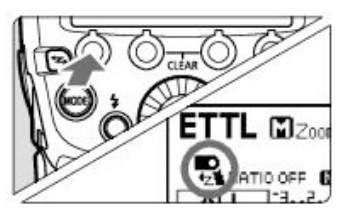

2) nastavení emitování záblesků hlavní jednotkou

stisknutím tlačítka funkcí 1 < ZAP/VYP emitování záblesků hlavní jednotkou</li>

### ETTL: Plně automatické fotografování s bezdrátovým bleskem

Fotografování s automatickým zábleskovým režimem pomocí jedné vedlejší jednotky

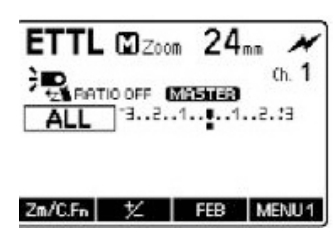

#### 1) nastavení hlavní jednotky

- nastavte blesk 600C-TTL jako hlavní jednotku

Jako hlavní jednotku můžete také použít fotoaparát vybavená funkcí hlavní jednotky nebo vysílačST-E2.

#### ETTL 2000 24mm × Ch. 1 Ch. 1

#### 2) nastavení vedlejší jednotky

nastavte blesk 600C-TTl, který má být řízen bezdrátově, jako vedlejší jednotku
můžete použít jiné blesky z řady EX vybavené funkcí vedlejší jednotky

- lze nastavit skupiny záblesků A, B a C

#### 3) kontrola přenosového kanálu

- kanály hlavní a vedlejší jednotky se musí být stejné

#### 4) umístění fotoaparátu na blesku

- umístěte je v dosahu dle obrázku str.

#### 5) nastavení režimu blesku ETTL

 na hlavní jednotce stiskněte tlačítko funkcí MODE a nastavte režim ETTL

 vedlejší jednotka je automaticky nastavena do režimu ETTL při fotografování řízeném z hlavní jednotky

 pokud má emitovat záblesk i hlavní jednotka, je potřeba mít nastavené ZAP emitování záblesků hlavním bleskem

#### 6) kontrola připravenosti

- zkontrolujte, zda svítí indikátor připravenosti blesku hlavní jednotky

 vedlejší jednotka je připravena, pokud bliká oblast pro emitování pomocného světla AF v 1 sekundových intervalech

#### 7) kontrola činnosti systému

 na hlavní jednotce stiskněte tlačítko zkušebního záblesku – vedlejší jednotka emituje záblesk – pokud neemitovala, zkontrolujte, zda je v pracovním dosahu

#### 8) pořízení snímku

 nastavte fotoaparát a pořiď te snímek, stejným způsobem jako při fotografování s normálním bleskem

#### ETTL: Fotografování s automatickým zábleskovým režimem se dvěma skupinami vedlejších jednotek

Vedlejší jednotky můžete rozdělit do dvou skupin záblesků (A a B) a upravit režim vyvážení osvětlení (poměr intenzity záblesků) pro fotografování. Expozice je řízena automaticky, aby celkový výkon záblesků skupin, vedl ke standardní expozici.

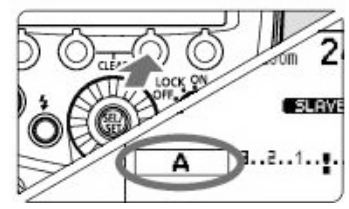

#### 1) nastavte vedlejší jednotky postupně

- na displeji je zobrazena nabídka MENU 1 – stiskněte tlačítko funkcí 3 Gr a vyberte možnost A a pro druhou jednotku B

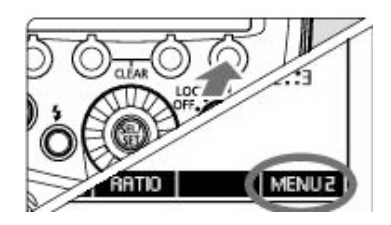

Následující kroky se provádějí pouze na hlavní jednotce. 2) nastavení hlavní jednotka - na hlavní jednotce stiskněte tlačítko funkcí 4 MENU 2

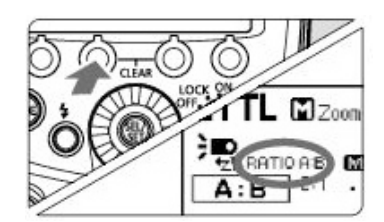

3) položka RATIO A:B - stiskněte tlačítko funkcí 2 RATIO a přejděte na položku RATIO A:B

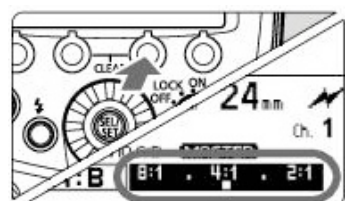

#### 4) nastavení poměru intenzity záblesků

- stiskněte tlačítko funkcí 3 Gr

#### - stiskněte tlačítko funkcí 3 < AB ½ >

- otočením voliče nastavíte poměr intenzity záblesků a stiskněte tlačítko ve voliči

- stisknutím tlačítka funkcí 4 < obnovíte stav připravenosti

#### 5) pořízení snímku

 pořid'te snímek – vedlejší jednotka emituje záblesk podle nastaveného poměru intenzity záblesků

#### Fotografování s automatickým zábleskovým režimem se třemi skupinami vedlejších jednotek

Ke skupinám záblesků A a B můžete přidat skupinu C. Skupina C, je vhodná pro osvětlení, které odstraňuje stín objektu.

#### 1) nastavení vedlejší jednotky skupina C

-nastavte vedlejší jednotku, kterou chcete přidat do skupiny záblesků C, stejným způsobem jako je v předchozí kapitole popsáno

#### 2) položka RATIO A:B C

- na hlavní jednotce přejděte na položku **RATIO A.B C** - stejným způsobem jako je v předchozí kapitole popsáno

#### 3) nastavení kompenzace expozice bleskem (dle potřeby)

- stiskněte tlačítko funkcí 3 Gr a otočením voliče vyberete položku C

stiskněte tlačítko funkcí 3<</li>

- otočením voliče nastavte hodnotu kompenzace expozice bleskem a stiskněte tlačítko ve <u>voliči</u>

- stisknutím tlačítka funkcí 4 < > obnovíte stav připravenosti k fotografování

#### Ovládání skupiny vedlejších jednotek

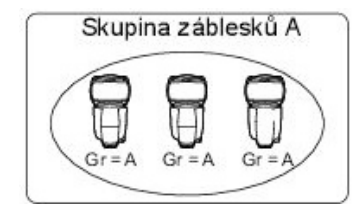

Pokud potřebujete větší výkon blesku nebo si přejete zajistit důmyslnější osvětlení můžete zvýšit počet vedlejších jednotek. Jednoduše nastavte další vedlejší jednotku pro skupinu záblesků (A, B nebo c), jejíž

výkon chcete zvýšit. Neexistuje žádné omezení týkajících se počtu jednotek. Pokud například nastavíte skupinu záblesků A se třemi vedlejšími jednotkami, bude s těmito třemi jednotkami nakládáno jako s jedinou skupinou záblesků A s velkým výkonem blesku a stejně budou řízeny.

Poměr intenzity záblesků 8:1 až 1:1 až 1:8 odpovídá poměru intenzity záblesků 3:1 až 1:1 až 1:3 (přírůstky po 1/2EV) převedeném na EV. Níže je uveden podrobný přehled nastavení intenzity poměru záblesků.

8:1 • 4:1 • 2:1 • 1:1 • 1:2 • 1:4 • 1:8 5.6:1 2.8:1 1.4:1 1:1.4 1:2.8 1:5.6

### M: Fotografování s více bezdrátovými blesky s ručním nastavením výkonu blesku

V této kapitole je popsáno bezdrátové fotografování (s více blesky) pomocí režimu manuálního blesku. Můžete fotografovat s odlišným nastavením výkonu blesku pro jednotlivé vedlejší jednotky. Všechny parametry nastavte na hlavní jednotce.

#### 1) nastavte režim blesku M

#### 2) Nastavení počtu skupin záblesků

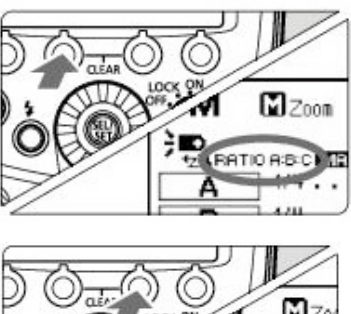

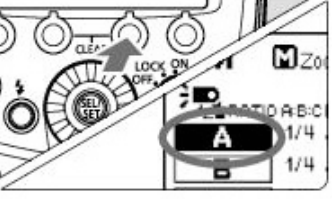

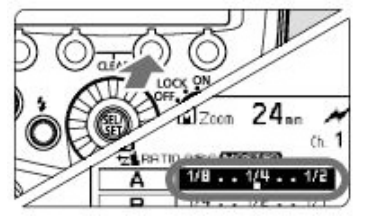

na displeji se zobrazuje nabídka
 MENU 1 – stiskněte tlačítko funkcí 2
 RATIO a nastavte skupiny, které mají emitovat záblesk

 při každém stisknutí tlačítka, se nastavení změní následujícím způsobem:

#### ALL (RATIO OFF A/B (RATIO A:B) A/B/C (RATIO A:B:C) 3) výběr skupiny záblesků

- stiskněte tlačítko funkcí 3 < \*\*\*>.

 otočením voliče nastavte výkon blesku a stiskněte tlačítko ve voliči

 opakováním kroků nastavte výkon blesku pro všechny skupiny

#### 4) pořízení snímku

- pořiďte snímek – každá skupina emituje záblesk podle nastaveného poměru intenzity záblesků

#### C.Fn/P.Fn: Nastavení uživatelských a osobních funkcí

#### C.Fn: Uživatelské funkce

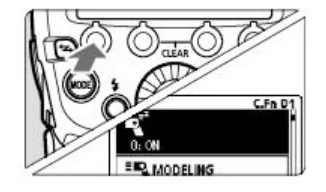

Zobrazení uživatelských funkcí - stiskněte a držte stisknuté tlačítko funkcí 1 < Zm/C.Fn >, dokud se nezobrazí obrazovka uživatelských funkcí

Výběr položky k nastavení - otočením voliče vyberete položku (číslo), kterou chcete nastavit

### Změna nastavení

C.Fn D

- stiskněte tlačítko ve voliči – zobrazí se nastavení a otočením voliče vyberete požadované nastavení a poté stiskněte tlačítko ve voliči

 stisknutím tlačítka funkcí 4 < >> obnovíte stav připravenosti k fotografování

#### P.Fn: Osobní funkce

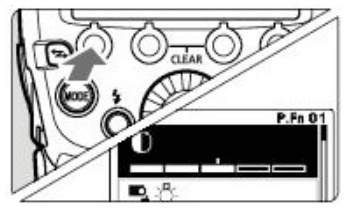

#### Zobrazení osobních funkcí

- po provedení prvního kroku v postupu pro uživatelské funkce, stiskněte tlačítko funkcí 1 < PFn > zobrazí se obrazovka osobních funkcí

#### Nastavení funkcí

- nastavení osobní funkci stejným způsobem, jako je popsán v druhém kroku a třetím pro uživatelské funkce

#### Parametry produktu

Typ patice blesku: Canon Směrné číslo: 60 (ISO 100 při nastavení 200mm) Zoom: Ano, pokrytá ohniskový vzdálenost 20-200mm TTL režim: E-TTL II, E-TTL, TTL Ruční / nastavení výstupu: 1/128-1/1 (+ -1/3 EV) Vysokorychlostní synchronizace (FP): 1/8000s Stroboskopický / nastavení výstupu: 1/128 - 1/4 (+ -1/3 EV) Doba nabíjení: 0,1 - 5,5s (do plného nabití na max. výkon) Bezdrátové ovládání: rádiový / infračervený Napájení: 4 x 1,5V baterie - velikost AA Počet záblesků: 100 až 700 (v závislosti na nastavení blesku a baterií) Vertikální úhel natočení: -7 - 90 stupňů Horizontální úhel natočení: 0 - 270 stupňů Rozměry: 79,7 x 142,9 x 125,4mm Váha: 430g (bez baterií)

#### Obsah balení:

1x systémový blesk 600C-TTL 1x ochranné pouzdro 1x stojánek 1x sada barevných filtrů 1x návod

#### Varování:

přístroj nesmí být vystaven stékající nebo šplíchající vodě.
 baterie nesmí být vystaveny nadměrnému teplu, například slunečnímu světlu, ohni a podobně

- vybité baterie nesmí být dobíjeny

#### Záruka:

- spotřebitel: 24 měsíců - firma: 12 měsíců
Omezení záruky
Dodavatel neručí:

- za vady vzniklé užíváním v rozporu s tímto návodem k použití

- za vady vzniklé kvalitou elektrické sítě

- pokud bylo do výrobku neodborně zasahováno

- záruka neplatí, pokud byl výrobek opravován v jiném, než v

autorizovaném servisu - za poškození baterie